## 中華醫大 『學生行動服務』操作說明

學務處系統

行動版 學務處 『導師輔導回饋問卷與請假系統』 操作步驟說明 步驟 操作說明 || 中華醫事科核大学 1. 進入中華醫大 首頁 腰 全文檢索 按 ALT+S ic HWA UNIVERSITY OF MEDICAL TECHNOLOG 台灣最好的醫事大學 首頁 English 简体 繁體 認識華醫|行政單位|學術單位|其他單位|網路資源|校務公開區|網站地區 www.hwai.edu.tw || 中華醫事科技大学 教職 學生 校友 2.點選『資訊系統入口』 護理的 資訊系統入口 影音學習平台 墨業生及校友 教學卓越計畫 華醫活動報名 ·印級國家證照進Professional Licences ▶ 12/08【教務處】 106 學年度第2 學期轉學考招生簡章 入學調查暨簡章下載 學生專區...... 重要 ▶ 12/06【教務處】產學攜手5+2護理專班招生簡章-第二階段顫試 公告 報名暨報到系統 0 在校生註冊調査 > 12/08【教務處】 107學年度研究所領土班額試入學榜單 0 學雜費補列印單 入學註冊系統 榮譽榜 新聞區 行政 教學 訊息 校内 校外 活動 行事曆 0 學生匯款帳戶上傳 > 12/29 [榮譽榜] 賀! 四環安二A 罷立能 考取乙級固體廢棄物處理證額! 學籍資料系統 0 教與學評估平台 ▶ 12/29 [葉醫務] 賀! 回環安二ム 吳逸翔 考取乙級固體廢棄物處理證題! > 12/28 [榮譽榜] 汪賀 法福本校21位教職員取得 [會議展覽活動規劃管理師]認證證照 0 學生網路郵局 快速連結..... ▶ 12/28【樂譽榜】賀!幼保系學生團隊於新創盃全國大事校院創意創新創業競賽榮獲四件優等,兩件 0 學生畢業基本能力 0 兼任教師専區 佳作。 >12/22[操譽懵] 質! 四環安三A 陳奕道 考取乙杂固體廢棄物處理證照! >12/21[操譽懵] 幼兒保育系幼二甲氧育喜、許奶勞、許約薯、莊芳宜、簡欣好、林依獨參加高雄樂 0服務學習 0 招生登錄系統 0 就學貨款專區 \* 警察事科技大学 1.登入學生"帳號、密碼" 人本・健康・創意・服務 資訊系統入口 帳號: 您忘記密碼了嗎? 密碼: 地址: 71703 臺南市仁德區文華一街89號 電話: (06)2674567 © 2010 中華醫事科技大學版權所有, 比細站支援IE5.5或以上的瀏覽

| ▶ 應用系統                                                                                                    | 1.進入『應用系統』    |
|----------------------------------------------------------------------------------------------------|---------------|
| <ul> <li>● 學生行動服務</li> <li>● 副學生線上服務</li> <li>● 副學習歷程</li> <li>● 副課程地圖(學生)</li> <li>● 副翻轉教室</li> <li>● 副翻轉教室</li> <li>● 副數位學習平台</li> <li>&gt; ● 副數位學習平台</li> <li>&gt; ● 副書館館藏查詢</li> <li>&gt; ● 圖書館電子資源</li> <li>&gt; ● 副卡片證件掛失</li> <li>&gt; ● 副服務學習系統</li> <li>&gt; ● 副網路郵局(學生)</li> <li>&gt; ● 副船範載</li> </ul>                  | 2.點選『學生行動服務』  |
| <ul> <li>□ UCAN職能平台(校内)</li> <li>□ HHL-S測驗平台</li> <li>□ 華醫聯合服務中心</li> <li>● 多元課程查詢</li> <li>● 金線上服務</li> <li>● 一部外</li> <li>● 一部外活動</li> <li>● 一部外活動</li> <li>● 二具軟體</li> <li>● 二、具軟體</li> <li>● 二、単</li> <li>● 「単</li> <li>● KMCC光華管理個案收錄庫</li> <li>• □ 會議室暨設備器材-預約</li> <li>• □ 間卷調查表-填寫與查看</li> <li>• □ 1活動報名表-填寫與查看</li> </ul> |               |
| 學務系統 31                                                                                                    | 固選項           |
| ● 秋 學 翰 學 余 統 ■ 首頁 > 學生學習歷程 > 學習歷程 > 學務資訊 > 導師輔導回饋問卷填寫                                                                                                    | 1. 導師輔導回饋問卷填寫 |
|                                                                                                    | 2. 線上請假       |
| 教學評量請假缺曠課查詢                                                                                                    | 3. 請假缺曠課查詢    |
| <b>夏</b><br>導師輔導回饋問卷填寫                                                                                                    |               |
| 共1筆 公告日期 公告標題 詳細內容 2017/11/29 學生常用功能,第一階上線                                                                                                    |               |
|                                                                                                    |               |

| 選項1 導師輔導回饋問卷填寫                                                                                                    |                                                                           |  |  |
|----------------------------------------------------------------------------------------------------|---------------------------------------------------------------------------|--|--|
| <image/> Yeight Part And And And And And And And And And And                                                                                                    | 點選『導師輔導回饋問卷填寫』                                                            |  |  |
| 導師輔導回饋問卷填寫<br>您好。<br>開放填寫時間:2017/12/25 至 2018/1/7<br>學年學期 問卷名稱 導師 填寫問卷<br>1061 期末導師輔導回饋問卷 已送出                                                                                                    | <ol> <li>1.填寫問卷完成後送出</li> <li>2.左圖為完成問卷填寫送出後表示</li> <li>已完成之畫面</li> </ol> |  |  |
| 選項2       要生線         ●       ●         ●       ●         ●       ●         ●       ●         ●       ●         ●       ●         ●       ●         ●       ●         ●       ●         ●       ●         ●       ●         ●       ●         ●       ●         ●       ●         ●       ●         ●       ●         ●       ●         ●       ●         ●       ●         ●       ●         ●       ●         ●       ●         ●       ●         ●       ●         ●       ●         ●       ●         ●       ●         ●       ●         ●       ●         ●       ●         ●       ●         ●       ●         ●       ●         ●       ●         ●       ●         ●       ●         ●       ●        < | 點選『線上請假』                                                                  |  |  |

| <b>國</b> 教學精                                                                                | 學系統                                                                                              |         |                |                           | 點選 我要線上請假            |
|---------------------------------------------------------------------------------------------|--------------------------------------------------------------------------------------------------|---------|----------------|---------------------------|----------------------|
| 首頁 > 學生學習歷程 > 學習歷程 > 學務資訊 > 線上請假                                                            |                                                                                                  |         |                |                           |                      |
| 學生線上請假<br>請假說明:<br>*按這裡可以下載紙本請假單*<br>*按這裡可以下載「空白修正單」*<br>【北安線上請版】<br>學年 「請選擇▼」 學期 「請選擇▼」 查詢 |                                                                                                  |         |                |                           |                      |
| ■教學                                                                                         | ■ 教导输导系统 =                                                                                       |         |                | 進入線上請假作業頁面                |                      |
| 首頁 > 學生學習歷                                                                                  | 程 > 學習歷程 > 學務資訊                                                                                  | , > 線上請 | 假              |                           | 1.選擇請假日期             |
|                                                                                             |                                                                                                  |         |                |                           |                      |
| 線上請1<br><sup>說明 :</sup>                                                                     | 線上請假作業                                                                                           |         |                |                           | 2.選擇請假類型             |
| 1.線上請假僅允                                                                                    | 1.線上請假僅允許一天的事、病、喪、婚四種假別。                                                                         |         |                |                           | 3.選擇請假節次             |
| 2.按「儲存」鈕                                                                                    | -,請假資料仍可修改。                                                                                      |         |                |                           |                      |
| 3.按「確定送出                                                                                    | 」鈕,請假資料「不可再 <br>                                                                                 | 修改」,誹   |                |                           | 4.填寫事由               |
| 學年(學期)                                                                                      | 106(1)                                                                                           | 斑級      | 職安系碩 <u></u> A |                           | 5 選擇 <b>健友</b> (可修訂) |
| 學號                                                                                          | A05050109                                                                                        | 姓名      | 許郁彤            |                           |                      |
| 請假日期                                                                                        | 2017/12/29                                                                                       |         |                |                           |                      |
| 請假類型                                                                                        | 請假類型 病假 ▼                                                                                        |         |                |                           |                      |
| 請假節次                                                                                        | 請假節次<br>■ 晨間 ■ 第1節 ■ 第2節 ■ 第3節<br>■ 第4節 ■ 第5節 ■ 第6節 ■ 第7節<br>■ 第8節 ■ 第9節 ■ 第10節 ■ 第11節<br>■ 第12節 |         |                |                           |                      |
| 事由                                                                                          |                                                                                                  |         |                | 10                        |                      |
| 儲存 確定送                                                                                      | 出回上一頁                                                                                            |         |                |                           |                      |
| 120.115.60.4                                                                                | 120.115.60.43 顯示: ×                                                                              |         |                | 6.按 <b>確定送出</b> 後即確定請假無法再 |                      |
| 送出後無法<br>評                                                                                  | 送出後無法再做修改!!!                                                                                     |         |                | <i>按 1</i> ~ ~            |                      |
| 是否確定送出                                                                                      | 是否確定送出?                                                                                          |         |                | 修风。                       |                      |
|                                                                                             | 確定取消                                                                                             |         |                |                           |                      |

| 選項3 學生查詢請                                                                                                    | 假缺曠紀錄                                                   |
|----------------------------------------------------------------------------------------------------|---------------------------------------------------------|
| ● 教學 補 等 条 统<br>董頁 > 學生學習歷程 > 學習歷程 > 學務資訊 > 導師輔導回饋問卷填寫                                                                                                    | 點選『請假缺曠課查詢』                                             |
| 支學評量         通知                                                                                                    |                                                         |
| ジェリン 「「「「」」」」     ジェリン 「「」」     ジェリン 「「」」     ジェリン 「「」」     ジェリン 「」     ジェリン 「     ジェリン 「     ジェリン 「     ジェリン 「     ジェリン     ジェリン 「     ジェリン 「     ジェリン 「     ジェリン     ジェリン 「     ジェリン 「     ジェリン     ジェリン 「     ジェリン     ジェリン 「     ジェリン     ジェリン 「     ジェリン     ジェリン     ジェリン 「     ジェリン     ジェリン |                                                         |
| 共1筆 公告日期 公告標題 詳細內容 2017/11/29 學生常用功能,第一階上線 《 1 》                                                                                                    |                                                         |
| ■秋导拍导系统 =                                                                                                    | 進入學生查詢請假缺曠課紀錄頁                                          |
| 首頁 > 學生學習歷程 > 學習歷程 > 學務資訊 > 請假缺曠課查詢                                                                                                    | 面。                                                      |
|                                                                                                    |                                                         |
| 網頁訊息                                                                                                    | 1.顯示查詢結果頁面。                                             |
| 查無缺曠請假                                                                                                    | <ol> <li>2.依據查詢結果前往學生線上請假</li> <li>系統完成請假手續。</li> </ol> |
| · · · · · · · · · · · · · · · · · · ·                                                                                                    |                                                         |

## 中華醫大 『學生行動服務』操作說明

教務處系統

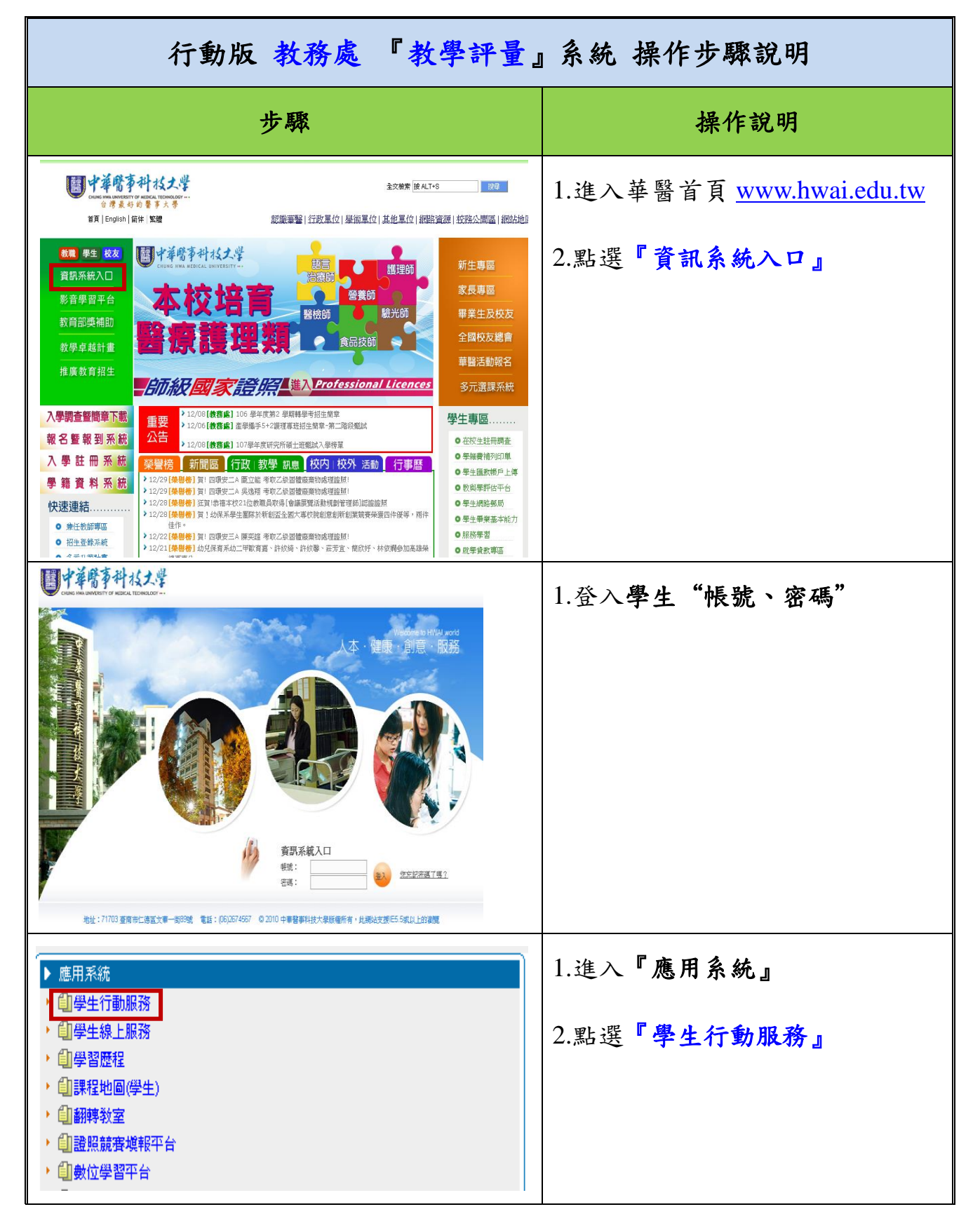

| 教務系統 『教學評量』選項                                                    |                                                                             |                                                                                  |  |  |
|------------------------------------------------------------------|-----------------------------------------------------------------------------|----------------------------------------------------------------------------------|--|--|
| 武 學 翰 學 条 統     首頁 > 學生學習歷程 > 學習歷                                | 程 > 教務資訊 > 教學評量                                                             | <b>教學輔導系統</b><br>首頁 > <u>學生學習歷程</u> > <u>學習歷程</u> ><br><u>教務資訊</u> > <u>教學評量</u> |  |  |
| 記録                                                               | 請假缺順課查詢                                                                     | 點選『 <b>教學評量』</b>                                                                 |  |  |
| <b>算師輔導回饋問卷填寫</b>                                                | 線上請假                                                                        |                                                                                  |  |  |
| 共1筆 公告日期 詳細内容 2017/11/29                                         | <b>公告標題</b><br>學生常用功能,第一階上線                                                 |                                                                                  |  |  |
| « 1                                                              | 3                                                                           |                                                                                  |  |  |
| <b>教學評鑑</b><br><sup>學年:106 學期:上學期 學號::    」姓名::<br/>期未教學評鑑</sup> |                                                                             | 注意:<br>每一科目,需先填寫課程學習回<br>饋問卷,再填寫教學評鑑問卷。                                          |  |  |
| 開課序 科目名稱 授課教師                                                    | 填寫課程學習回饋<br>時差 填寫教學評鑑問卷                                                     |                                                                                  |  |  |
| 350045         N5211301 解剖生理學(含實驗)         03<br>1/2             | 填寫課程學習回饋         填寫一般課程期末教學           問卷         評鑑                         | 1. 點選『填寫課程學習回饋問                                                                  |  |  |
| 350046 N5212301 醫用英文 03                                          | 填寫課程學習回讀 填寫一般課程期末教學<br>問卷 評鑑                                                | 卷』                                                                               |  |  |
| 首頁 > 學生學習歷程 > 學習歷程 > 教務資訊 > 教學評量                                 |                                                                             | 課程學習回饋問卷完成後                                                                      |  |  |
| 課程學習回饋問卷                                                         |                                                                             |                                                                                  |  |  |
| ◎請自我檢視課程目標達成情形:您認為本課程是否學習<br>說明:本表結果統計後,回饋任課教師及開課單位,作希           | 到下列所設定的課程目標。<br>;課程品質持續改善的依據。                                               | →『確定送出』                                                                          |  |  |
| 學號: 姓名<br>開誤序號:350045 評量科目:解剖生理學(含實驗)1/2 授課                      | 教師:                                                                         |                                                                                  |  |  |
| 課程目標<br>                                                         | 您在本課程達成課程目標的程度           完全         大部份           一半         少部份         完全 |                                                                                  |  |  |
| ○ 送加州从佐座今甘十功连城建今7初,                                              | 達成 完成 達成 達成 未達成                                                             |                                                                                  |  |  |
| 2.4月/川到水大府之奉平教仍候聘之 ] 醉。                                          |                                                                             |                                                                                  |  |  |
| 確定透出                                                             | 回上一頁                                                                        |                                                                                  |  |  |

| 教學評鑑<br>學年:106   學期:上學期   學號:   姓名:<br>期未教學評鑑                                                                                                    |                                                                                                    |                  | 2. 點選 <b>『填寫教學評鑑問卷』</b> |
|----------------------------------------------------------------------------------------------------|----------------------------------------------------------------------------------------------------|------------------|-------------------------|
| 開課序<br>號 科目名稱                                                                                                    | 授課教師 填寫課程學習回饋<br>問卷 問卷                                                                                                    | 填寫教學評鑑問卷         |                         |
| 350045 N5211301 解剖生理學(含實驗)<br>1/2                                                                                                    | ) 03 填寫課程學習回饋<br>問卷                                                                                                    | 填寫一般課程期末教學<br>評鑑 |                         |
| 350046 N5212301 醫用英文                                                                                                    | 03 填寫課程學習回饋<br>問卷                                                                                                    | 填寫一般課程期末教學<br>評鑑 |                         |
| . 國政導動等系統                                                                                                    |                                                                                                    |                  | 填寫教學評鑑問卷                |
| 首頁 > 學生學習歷程 > 學習歷程 > 教務資訊 > 教學評量                                                                                                    |                                                                                                    | (1)「教學評鑑」部分 (單選) |                         |
| 填寫教學評鑑問卷                                                                                                    |                                                                                                    | 共19題,如左圖所示。      |                         |
| 填寫教學評點點的。<br>「其字號:350045 詳量科目:解剖生理學(含實驗)1/2 授課教師:<br>一般理解就:350045 詳量科目:解剖生理學(含實驗)1/2 授課教師:<br>- 必要評職。解分(單鍵)<br>1.老師對課程內容準備充分<br>①非常同意O大多同意O些做同意O些做不同意O大多不同意O非常不同意<br>2.老師教學內容難易違當<br>①非常同意O大多同意O些做同意O些做不同意O大多不同意O非常不同意<br>3.老師使用的教材份量遠當<br>②非常同意O大多同意O些做同意O些做不同意O大多不同意O非常不同意<br>3.老師的教學方式能引發學生興趣<br>③非常同意O大多同意O些做同意O些做不同意O大多不同意O非常不同意<br>3.老師的教學方法通切<br>③非常同意O大多同意O些做同意O些做不同意O大多不同意O非常不同意<br>3.老師的教學方法通切<br>③非常同意O大多同意O些做同意O些做不同意O大多不同意O非常不同意<br>3.老師的教學方法通切<br>③非常同意O大多同意O些做同意O些做不同意O大多不同意O非常不同意<br>3.老師的教學方法通切<br>③非常同意O大多同意O些做同意O些做不同意O大多不同意O非常不同意<br>3.老師會室我同意O些做同意O些做不同意O大多不同意O非常不同意<br>3.老師會室我回應受些做同意O些做不同意O大多不同意O非常不同意<br>3.老師會童親回應學生的意見<br>④非常同意O大多同意O些做同意O些做不同意O大多不同意O非常不同意<br>3.老師裏學生感覺容易親近<br>③非常同意O大多同意O些做同意O些做不同意O大多不同意O非常不同意<br>3.老師裏學生感覺容易親近<br>③非常同意O大多同意O些做同意O些做不同意O大多不同意O非常不同意<br>3.老師意和學生的意見<br>④非常同意O大多同意O些做同意O些做不同意O大多不同意O非常不同意<br>3.老師裏學生感覺容易親近<br>③非常同意O大多同意O些做同意O些做不同意O大多不同意O非常不同意<br>3.老師意和學生的意及些做不同意O大多不同意O非常不同意<br>3.老師裏是生感覺容是親近<br>③非常同意O大多同意O些做同意O些做不同意O大多不同意O非常不同意<br>3.老師意O大多同意O些做同意O些做不同意O大多不同意O非常不同意<br>3.老師裏是生感覺容是親近<br>③非常同意O大多同意O些做同意O些做不同意O大多不同意O非常不同意<br>3.老師意O大多同意O些做問意O些做不同意O大多不同意O非常不同意<br>3.老師會童友同意O些做不同意O大多不同意O非常不同意<br>3.老師會童父母童愛o非常不同意O<br>3.老師會童父母童愛o些做不同意O大多不同意O非常不同意<br>3.老師會童父母童愛o非常不同意O<br>3.老師會童父母童愛obe做不同意O大多不同意O非常不同意<br>3.老師會童父母童愛obe做不同意O大多不同意O非常不同意<br>3.老師會童父母童愛obe做不同意O大多不同意O非常不同意<br>3.老師會童父母童愛obe做不同意O大多不同意O非常不同意<br>3.老師會童父母童愛obe做不同意O大多不同意O非常不同意<br>3.老師會童父母童愛obe做不同意O大多不同意O非常不同意<br>3.老師會童父母童愛obe做不同意O大多不同意O非常不同意<br>3.老師會童父母童愛obe做不同意O上做不同意O大多不同意O非常不同意<br>3.老師會童父母童愛obe做不同意O大多不同意O非常不同意O |                                                                                                    |                  | 共19題,如左圖所示。             |
| 〇非常同意〇大多同意〇些<br>16.我投入課外時間學習這門<br>〇非常同意〇大多同意〇些<br>17.我在這門課程的出席情形<br>〇非常同意〇大多同意〇些<br>18.我對這門課程的學習成果<br>〇非常同意〇大多同意〇些<br>19.老師的教學態度不認真<br>〇非常同意〇大多同意〇些                                                                                                    | <ul> <li>微同意〇些微不同意〇大多不</li> <li>課程</li> <li>微同意〇些微不同意〇大多不</li> <li>良好</li> <li>微同意〇些微不同意〇大多不</li> <li>感到滿意</li> <li>微同意〇些微不同意〇大多不</li> <li>微同意〇些微不同意〇大多不</li> <li>微同意〇些微不同意〇大多不</li> </ul> |                  |                         |

| <b>意見欄</b><br>20.您覺得老師在這門課程及教學有哪些需要加強的地方?                                                     | (2) 意見欄              |
|-----------------------------------------------------------------------------------------------|----------------------|
|                                                                                               | 第20、21題,如左圖所示。       |
|                                                                                               | <b>※填寫教學評鑑問卷</b> 完成後 |
| 21.在授課過程中師生均需具備性別平等概念,無性別偏見及歧視,並且互相尊重。本校設有性別平等教<br>育委員會,若你需要進一步了解相關資訊,請由學校首頁→網站特區→「性別平等」進入網站。 | A. 選擇『儲存』, 則可修訂。     |
|                                                                                               | B. 按『確定送出』後, 即無法再    |
|                                                                                               | 修改。                  |
| (注意:需先填寫並送出「課程學習回讀表」,才可送出評量資料)<br>確定送出 儲存 回上一頁                                                |                      |